## 1. 構成一覧

| テーフル            |                            |
|-----------------|----------------------------|
| link_tbl        | 移行先のテーブル一覧                 |
| link_tbl_update | 移行元のテーブル一覧                 |
| t_system_settei | ng 移行元と移行先のDBファイルのパス       |
| t_version       | バージョン(自由に)                 |
| フォーム            |                            |
| F_Tシステム設定       | 移行元と移行先のDBファイルパスの登録を画面から行う |
| F_Tメニュー         | メニュー画面                     |
| モジュール           |                            |
| common          | モジュール(非公開)                 |

## 2. サンプル動作確認

①移行先DB\_ver2.0.accdbを起動する

t\_saibanとt\_ukeの中身が空なのを確認する(確認したらファイルを閉じる)

| t caiban    |             |                                     |                                                                       |                                  |                                                |                                                                                                    |                                                                                                    |                                                                                                    |
|-------------|-------------|-------------------------------------|-----------------------------------------------------------------------|----------------------------------|------------------------------------------------|----------------------------------------------------------------------------------------------------|----------------------------------------------------------------------------------------------------|----------------------------------------------------------------------------------------------------|
| C_Salball   |             |                                     |                                                                       |                                  | And the method for                             | _                                                                                                    |                                                                                                    |                                                                                                    |
| * saiban_id | → new_      |                                     | no 🗸                                                                  | note 🗸                           | クリツクして」互加                                      | •                                                                                                    |                                                                                                    |                                                                                                    |
|             | Ŭ           | Ŭ                                   |                                                                       |                                  |                                                |                                                                                                    |                                                                                                    |                                                                                                    |
|             |             |                                     |                                                                       |                                  |                                                |                                                                                                    |                                                                                                    |                                                                                                    |
|             |             |                                     |                                                                       |                                  |                                                |                                                                                                    |                                                                                                    |                                                                                                    |
|             |             | t_uke                               |                                                                       |                                  |                                                |                                                                                                    |                                                                                                    |                                                                                                    |
|             | *           | uke_id                              | vke_no                                                                | ✓ shuso_div                      | / v uke_tanto_n v                              | tanto_name 🗸                                                                                                    | uke_date 🗸                                                                                                    | uke_week_n •                                                                                                    |
|             |             |                                     |                                                                       |                                  |                                                |                                                                                                    |                                                                                                    |                                                                                                    |
|             |             |                                     |                                                                       |                                  |                                                |                                                                                                    |                                                                                                    |                                                                                                    |
|             |             |                                     |                                                                       |                                  |                                                |                                                                                                    |                                                                                                    |                                                                                                    |
|             |             |                                     |                                                                       |                                  |                                                |                                                                                                    |                                                                                                    |                                                                                                    |
|             | t_saiban_id | t_saiban<br>saiban_id • new_<br>* 0 | <pre> t_saiban_id • new_id • * 0 0  # 0 0  # uke_id # uke_id # </pre> | t_saiban t_saiban_id  new_id  no | t_saiban  saiban_id  o now_id  o no  o note  o | ■ t_saiban<br>saiban_id ・ new_id ・ no ・ note ・ クリックして追加<br>* 0 0 ■ t_uke ■ t_uke ■ uke_id ・ uke_no ・ shuso_div ・ uke_tanto_n・ * 0 | まaiban_id ・ new_id ・ no ・ note ・ クリックして追加 ・ * 0 0  まuke_id ・ uke_no ・ shuso_div ・ uke_tanto_n ・ tanto_name ・ 0 | まaiban  saiban_id ・ new_id ・ no ・ note ・ クリックして追加 ・  * 0 0  Understand ・ uke_id ・ uke_no ・ shuso_div ・ uke_tanto_n ・ tanto_name ・ uke_date ・  * 0 |

#### ②移行元DB\_ver1.9.accdbを起動する

t\_saibanとt\_ukeに値がセットされているのを確認する(確認したらファイルを閉じる)

| すべての Access オブジ ় | < |           |   |        |          |      |                |               |              |                         |            |                 |
|-------------------|---|-----------|---|--------|----------|------|----------------|---------------|--------------|-------------------------|------------|-----------------|
| 検索                | 2 |           |   |        |          | _    |                |               |              |                         |            |                 |
| テーブル              | ^ | t_saiban  |   |        |          |      |                |               |              |                         |            |                 |
| t saiban          |   | saiban_id | - | new_id | ✓ no     | -    | note +         | クリックして追加      | *            |                         |            |                 |
|                   |   |           | 1 | 12     | 20       |      | 受利IU<br>会議MD   |               |              |                         |            |                 |
| III L_uke         |   |           | 2 |        | 57<br>Le |      | 去識AIU<br>会議PID |               |              |                         |            |                 |
|                   | * |           | 0 |        | 0        |      | 太祓ロロ           |               |              |                         |            |                 |
|                   |   |           | 0 |        | 0        |      |                |               |              |                         |            |                 |
|                   |   |           |   |        |          |      |                |               |              |                         |            |                 |
|                   |   |           |   |        |          |      |                |               |              |                         |            |                 |
|                   |   |           | [ | t uke  |          |      |                |               |              |                         |            |                 |
|                   |   |           |   | Cane   |          |      |                |               |              |                         | 1 11       |                 |
|                   |   |           |   | uke_id | - uke    | no   | - shuso_div    | uke_tanto_n + | tanto_name - | uke_date - uke_week_n - | uke_time + | uke_date2 - uke |
|                   |   |           |   |        | 71 00000 | 070  |                | してい           | 担当           | 2021/03/29 (H)          | 12:23      | 2021/03/31 (/k  |
|                   |   |           |   |        | 77 00000 | 077  |                | ○ 圧厥          | 49 M         | 2021/03/28 (J)          | 0.57       | 2021/03/31 (小   |
|                   |   |           |   |        | 78 00000 | 077  |                | 0 2 1         | 加当           | 2021/03/31 (7)          | 15-59      | 2021/04/02(金    |
|                   |   |           |   |        | 79 00000 | 1079 |                | 0.5           | あ            | 2021/03/31 (月)          | 2-24       | 2021/04/02(金    |
|                   |   |           |   |        | 80,00000 | 070  |                | 0.5           | あ            | 2021/04/05(日)           | 1.54       | 2021/04/07 (7k  |
|                   |   |           |   |        | 81 00000 | 081  |                | 0 as          | 本            | 2021/04/05 (日)          | 2:05       | 2021/04/07 (7k  |
|                   |   |           |   |        | 82 00000 | 082  |                | 0.5           | 本            | 2021/04/05 (月)          | 2.00       | 2021/04/07 (7k  |
|                   |   |           |   |        | 83 00000 | 1083 |                | 0.01          | 佐々木          | 2021/04/05(月)           | 9:38       | 2021/04/07 (jk  |
|                   |   |           |   |        | 84 00000 | 084  |                | 0 あ           | あ            | 2021/06/06(日)           | 2319       | 2021/06/08 (水   |
|                   |   |           |   |        | 85 00000 | 085  |                | 0 ああ          | ああ           | 2021/08/01 (日)          | 1.50       | 2021/08/03 (火   |
|                   |   |           |   |        | 86 00000 | 086  |                | 0 ああ          | ああ           | 2021/08/23(月)           | 114        | 2021/08/25 (7k  |
|                   |   |           |   |        | 87 00000 | 087  |                | 0 aa          | ああ           | 2021/08/23(月)           | 114        | 2021/08/25 (7k  |
|                   |   |           |   |        | 88 00000 | 088  |                | 0 aa          | ああ           | 2021/08/28(+)           | 16:23      | 2021/08/30(月    |
|                   |   |           |   |        | 89 00000 | 089  |                | 2 あああ         | あああ          | 2021/10/01 (金)          | 11:00      | 2021/10/03 (H   |
|                   |   |           |   |        | 90 00000 | 090  |                | 0 aa          | ああ           | 2021/08/28 (+)          | 16:23      | 2021/08/30(月    |
|                   |   |           |   |        | 91 00000 | 091  |                | 0 aa          | ああ           | 2021/08/28 (+)          | 16:23      | 2021/08/30(月    |
|                   |   |           |   |        | 92 00000 | 092  |                | 0 あああ         | あああ          | 2021/10/01 (金)          | 11:00      | 2021/10/03(日    |

#### ③AccessDBマージツール\_ver1.00.accdbを起動する

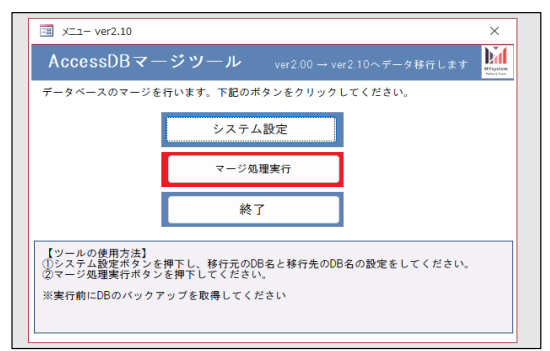

④システム設定ボタンを押下する

| システム設定                |                     |     |
|-----------------------|---------------------|-----|
| システム設定                |                     |     |
|                       |                     |     |
| 移行元                   |                     |     |
| ¥                     |                     |     |
| 移行元のAccessデータベースの保管場所 |                     |     |
|                       | 参照 <mark>エラ・</mark> | -!  |
|                       |                     |     |
| 移行先                   |                     |     |
| *                     |                     |     |
| 移行先のAccessデータベースの保管場所 |                     |     |
|                       | <u>参照</u> エラ        | - ! |
|                       |                     |     |
| キャンセル                 | 更新                  |     |
|                       |                     |     |
|                       |                     |     |

## ⑤移行元のDBファイルを選択する

| システム設定                                                          |                                   |
|-----------------------------------------------------------------|-----------------------------------|
| システム設定                                                          |                                   |
|                                                                 |                                   |
| 7.h /~                                                          |                                   |
| 191770                                                          |                                   |
| 移行元のAccessデータベースの保管場所                                           | i                                 |
| D:¥app_access_tool¥merge_tool_access2019_ver100¥移行元DB_ver1.9.ac | codb 参照                           |
|                                                                 |                                   |
| 移行先                                                             |                                   |
| ¥                                                               |                                   |
| 移行先のAccessデータベースの保管場所                                           |                                   |
|                                                                 | 参照   エラ-                          |
|                                                                 | • • • • • • • • • • • • • • • • • |
|                                                                 |                                   |
|                                                                 | キャンセル 更新                          |
|                                                                 |                                   |
|                                                                 |                                   |

⑥移行先のDBファイルを選択する

| システム設定                                                           |       |       |
|------------------------------------------------------------------|-------|-------|
| システム設定                                                           |       |       |
|                                                                  |       |       |
| 移行元                                                              |       |       |
| D:¥app_access_tool¥merge_tool_access2019_ver100¥                 |       |       |
| 移行元のAccessデータベースの保管場所                                            |       |       |
| D:¥app_access_tool¥merge_tool_access2019_ver100¥移行元DB_ver1.9.acc | odb   | 参照    |
|                                                                  |       |       |
| 移行先                                                              |       |       |
| D:¥app_access_tool¥merge_tool_access2019_ver100¥                 |       |       |
| 移行先のAccessデータベースの保管場所                                            |       |       |
| D:¥app_access_tool¥merge_tool_access2019_ver100¥移行先DB_ver2.0.acc | odb   | 参照    |
|                                                                  |       |       |
|                                                                  | キャンセル | 面新    |
|                                                                  |       | ~ 1/1 |
|                                                                  |       |       |
|                                                                  |       |       |

⑦更新ボタンを押下する

| システム設定                                                                                      |       |                  |                       |
|---------------------------------------------------------------------------------------------|-------|------------------|-----------------------|
|                                                                                             |       |                  |                       |
| <b>1111111111111</b>                                                                        |       |                  |                       |
| D.Yom serves teel/merrs teel second/2010 ust100X                                            |       |                  |                       |
| D. #app_access_tool#inerge_tool_access2019_ver100#                                          |       |                  |                       |
| 移行元のAccessテータベースの保管場所                                                                       |       |                  |                       |
| D:¥app_access_tool¥merge_tool_access2019_ver100¥移行元DB_ver1.9.accdb                          |       | *                | ·Ⅲ                    |
|                                                                                             |       |                  |                       |
| 移行告                                                                                         |       |                  |                       |
| Diversion access tool access 2019, ver100¥                                                  |       |                  |                       |
| D.+app_access_cool+inerge_cool_access2015_ver100+                                           |       |                  |                       |
|                                                                                             |       | システム設定           | ×                     |
| 移行先のAccessデータベースの保管場所                                                                       |       | システム設定           | ×                     |
| 移行先のAccessデータベースの保管場所<br>D:¥app_access_tool¥merge_tool_access2019_ver100¥移行先DB_ver2.0.accdb |       | システム設定           | ×                     |
| 移行先のAccessデータベースの保管場所<br>D.¥app_access_tool¥merge_tool_access2019_ver100¥移行先DB_ver2.0.accdb |       | システム設定           | ×                     |
| 移行先のAccessデータベースの保管場所<br>D.¥app_access_toolWmerge_tool_access2019_ver100¥移行先DB_ver2.0 accdb |       | システム設定<br>システム設定 | どをか変更されました。           |
| 移行先のAccessデータベースの保管場所<br>D¥app_access_tool¥merge_tool_access2019_ver100¥移行先DB_ver2.0.accdb  | キャンセル | システム設定           | ×<br>定が変更されました。<br>   |
| 移行先のAccessデータベースの保管場所<br>D¥app_access_tool¥merge_tool_access2019_ver100¥移行先DB_ver2.0.accdb  | キャンセル | システム設定           | ×<br>定が変更されました。<br>   |
| 移行先のAccessデータベースの保管場所<br>D.¥app_access_tool¥merge_tool_access2019_ver100¥移行先DB_ver20.accdb  | キャンセル | システム設定<br>〕<br>設 | ×<br>定が変更されました。<br>   |
| 移行先のAccessデータベースの保管場所<br>D¥app_access_tool¥merge_tool_access2019_ver100¥移行先DB_ver2.0.accdb  | キャンセル | システム設定           | ×<br>宅が変更されました。<br>のK |

#### ⑧マージ処理実行ボタンを押下する

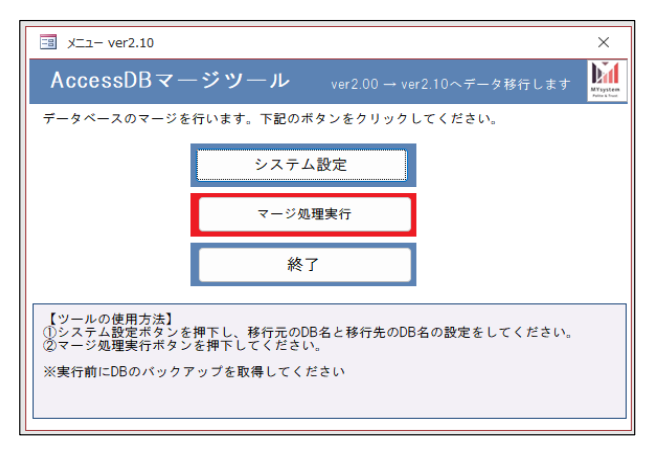

#### ⑨確認メッセージの「OK」を押下

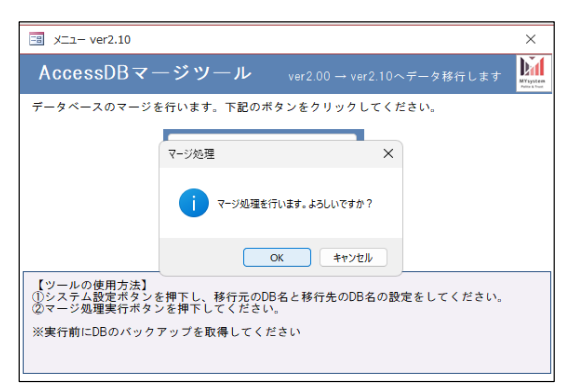

⑩メニューの終了ボタンで画面を閉じる

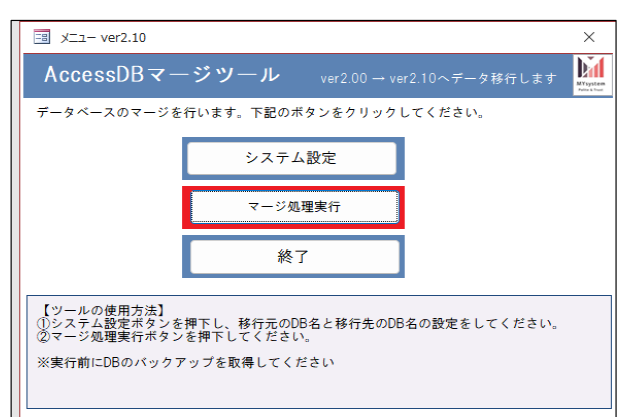

## ⑪移行先に指定した「移行先DB\_ver2.0.accdb」を起動する

t\_saibanとt\_ukeに値がセットされているのを確認

| すべての Access オブジ ☉ | <   |           |     |         |            |        |   |            |      |            |             |         |          |          |          |          |      |         |      |        |
|-------------------|-----|-----------|-----|---------|------------|--------|---|------------|------|------------|-------------|---------|----------|----------|----------|----------|------|---------|------|--------|
| 検索                | P - |           |     |         |            |        |   |            |      |            |             |         |          |          |          |          |      |         |      |        |
| テーブル              | ~   | t_saiban  |     |         |            |        |   |            |      |            |             |         |          |          |          |          |      |         |      |        |
| 🛄 t_saiban        | 4   | saiban_id | · · | new_id  | + 100      | no     | ¥ | note       | ¥    | クリックし      | て追加・        |         |          |          |          |          |      |         |      |        |
| t uke             |     |           | 2   |         | 87         |        |   | 会議AID      |      |            |             |         |          |          |          |          |      |         |      |        |
|                   |     |           | 3   |         | 16         |        |   | 会議BID      |      |            |             |         |          |          |          |          |      |         |      |        |
|                   | *   |           | 0   |         | 0          |        |   |            |      |            |             |         |          |          |          |          |      |         |      |        |
|                   |     |           |     |         |            |        |   |            |      |            |             |         |          |          |          |          |      |         |      |        |
|                   |     |           |     | t_uke   |            |        |   |            |      |            |             |         |          |          |          |          |      |         |      |        |
|                   |     |           |     | uke id  | <b>T</b> 1 | ike no | - | shusa div  | II   | ke tanto r | n - tanto r | name 🗸  | uke date | • Like w | eek n 🚽  | uke time | - uk | ke date | 2 -  | uke we |
|                   |     |           |     | 0.00_10 | 70 00      | 000070 |   | 011000_011 | 0 3  | ed<br>时    | 担当          | ianno - | 2021/03  | /29 (月)  | oongin i | 12:2     | 3 2  | 021/0   | 3/31 | (⁊k)   |
|                   |     |           |     |         | 71 00      | 000071 |   |            | 012  | 藤          | 山下          |         | 2021/03  | /29(月)   |          | 17:5     | 8 2  | 021/0   | 3/31 | (水)    |
|                   |     |           |     |         | 77 00      | 000077 |   |            | 0 🕏  | で付         | 担当          |         | 2021/03  | /31 (水)  |          | 0:5      | 7 2  | 021/0   | 4/02 | (金)    |
|                   |     |           |     |         | 78 00      | 000078 |   |            | 0 æ  |            | あ           |         | 2021/03  | /31 (水)  |          | 15:5     | 9 2  | 021/0   | 4/02 | (金)    |
|                   |     |           |     |         | 79 00      | 000079 |   |            | 0 æ  |            | あ           |         | 2021/04  | /04 (日)  |          | 2:2      | 4 2  | 021/0   | 4/06 | (火)    |
|                   |     |           |     |         | 80 00      | 080000 |   |            | 0 æ  |            | あ           |         | 2021/04  | /05 (月)  |          | 1:5      | 4 2  | 021/0   | 4/07 | (水)    |
|                   |     |           |     |         | 81 00      | 000081 |   |            | 0 æ  |            | あ           |         | 2021/04  | /05 (月)  |          | 2:0      | 52   | 021/0   | 4/07 | (水)    |
|                   |     |           |     |         | 82 00      | 000082 |   |            | 0 æ  |            | あ           |         | 2021/04  | /05 (月)  |          | 2:0      | 9 2  | 021/0   | 4/07 | (水)    |
|                   |     |           |     |         | 83 00      | 200083 |   |            | ΟЦ   | ıT         | 佐々木         |         | 2021/04  | /05 (月)  |          | 9:3      | 8 2  | 021/0   | 4/07 | (水)    |
|                   |     |           |     |         | 84 00      | 000084 |   |            | 0 あ  |            | あ           |         | 2021/06  | /06(日)   |          | 23:1     | 9 2  | 021/0   | 6/08 | (火)    |
|                   |     |           |     |         | 85 00      | 000085 |   |            | 0 æ  | あ          | ああ          |         | 2021/08  | /01 (日)  |          | 1:5      | 0 2  | 021/0   | 8/03 | (火)    |
|                   |     | -         |     |         | 86 00      | 300086 |   |            | 0 #  | あ          | ああ          |         | 2021/08  | /23 (月)  |          | 1:1      | 4 2  | 021/0   | 8/25 | (水)    |
|                   |     |           |     |         | 87 00      | 000087 |   |            | 0 aa | a          | ああ          |         | 2021/08  | /23(月)   |          | 1:1      | 4 2  | 021/0   | 8/25 | (水)    |
|                   |     |           |     |         | 88 00      | 880000 |   |            | 0 aa | a .        | ああ          |         | 2021/08  | /28(土)   |          | 16:2     | 3 2  | 021/0   | 8/30 | (月)    |
|                   |     |           |     |         | 89 00      | 200089 |   |            | 2 Ð  | ああ         | あああ         |         | 2021/10  | 1/01 (金) |          | 11:C     | 0 2  | 021/1   | 0/03 | (日)    |

# ⑫t\_ukeテーブルのデザインビューを確認

| // フィールド名      | · デー 勾型 |      |  |
|----------------|---------|------|--|
| tuke id        | 数值型     |      |  |
| uke no         | 短いテキスト  | 受付番号 |  |
| shuso div      | 数値型     |      |  |
| uke tanto name | 短いテキスト  | 受付者  |  |
| tanto name     | 短いテキスト  | 担当者  |  |
| uke date       | 日付/時刻型  |      |  |
| uke_week_name  | 短いテキスト  |      |  |
| uke_time       | 日付/時刻型  |      |  |
| uke_date2      | 日付/時刻型  |      |  |
| uke_week_name2 | 短いテキスト  |      |  |
| uke_time2      | 日付/時刻型  |      |  |
| uke_div        | 数値型     |      |  |
| uke_other_memo | 短いテキスト  |      |  |
| note           | 長いテキスト  | 備考   |  |
| note2          | 長いテキスト  | 備考2  |  |
| note3          | 長いテキスト  | 備考3  |  |
| del_flag       | Yes/No型 |      |  |
| created_at     | 日付/時刻型  |      |  |
| updated_at     | 日付/時刻型  |      |  |
|                |         |      |  |
|                |         |      |  |

| フィールド名         | データ型    |      |
|----------------|---------|------|
| uke_id         | 数值型     |      |
| uke_no         | 短いテキスト  | 受付番号 |
| shuso_div      | 数値型     |      |
| uke_tanto_name | 短いテキスト  | 受付者  |
| tanto_name     | 短いテキスト  | 担当者  |
| uke_date       | 日付/時刻型  |      |
| uke_week_name  | 短いテキスト  |      |
| uke_time       | 日付/時刻型  |      |
| uke_date2      | 日付/時刻型  |      |
| uke_week_name2 | 短いテキスト  |      |
| uke_time2      | 日付/時刻型  |      |
| uke_div        | 数値型     |      |
| uke_other_memo | 短いテキスト  |      |
| note           | 長いテキスト  | 備考   |
| del_flag       | Yes/No型 |      |
| created at     | 日付/時刻型  |      |
| updated at     | 日付/時刻型  |      |
|                |         |      |
|                |         |      |
|                |         |      |
|                |         |      |
|                |         |      |

移行先はテーブルの項目が追加されている

| note 🗸       | note2 | - | note3 | - | del_flag |
|--------------|-------|---|-------|---|----------|
|              |       |   |       |   |          |
| 11111111112  |       |   |       |   |          |
|              |       |   |       |   |          |
|              |       |   |       |   |          |
|              |       |   |       |   |          |
|              |       |   |       |   |          |
|              |       |   |       |   |          |
|              |       |   |       |   |          |
|              |       |   |       |   |          |
|              |       |   |       |   |          |
|              |       |   |       |   | <u> </u> |
|              |       |   |       |   | U        |
|              |       |   |       |   | U        |
| 11111111112  |       |   |       |   | U        |
|              |       |   |       |   | U        |
| 11111111112  |       |   |       |   | U        |
| 111111111112 |       |   |       |   | U        |
|              |       |   |       |   | U        |
|              |       |   |       |   | U        |
|              |       |   |       |   |          |

イメージとしては新規DBにデータを移行しているので 新規項目はデータはセットされない

#### 3. バージョン表示変更

構成一覧にあるt\_versionテーブルを開く

Shiftキーを押しながら【yumis system】AccessDBマージツール\_ver1.00.accdbを起動

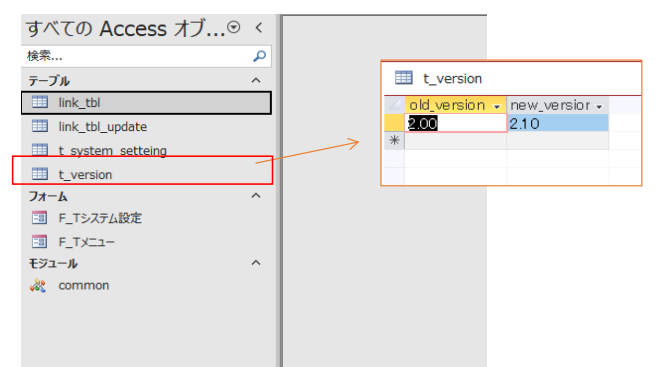

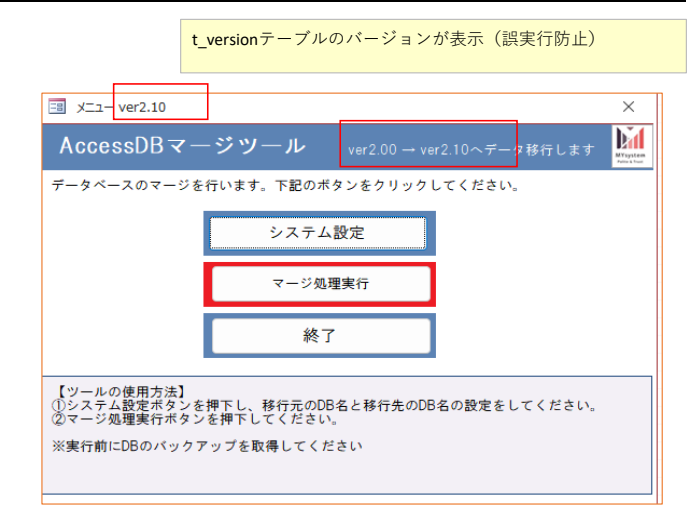

### 4. 移行するテーブル項目の変更方法

構成一覧にあるlink\_tblテーブルを開く

|   | link_tbl |     |                             |
|---|----------|-----|-----------------------------|
|   | 内容 🗸     |     |                             |
| t | saiban   | システ | ム設定画面で指定した移行先DBのテーブルを追加していく |
| * |          | ※デー | タコピー不要なら追加しなくて良いです          |
|   |          |     |                             |

#### 構成一覧にあるlink\_tbl\_updateテーブルを開く

| Internation |           |   |              |   |                                                                |
|-------------|-----------|---|--------------|---|----------------------------------------------------------------|
|             |           |   |              |   |                                                                |
| 2           | moto_name | - | saki_name    | - | システム設定画面で指定した修訂元DBのテーブルを追加していく                                 |
|             | t_saiban  |   | t_saiban_old |   | moto_name:移行元DBの対象テーブル名<br>saki_name:とりあえず別名にしたいので_oldを付けてください |
|             | t_uke     |   | t_uke_old    |   |                                                                |
| *           |           |   |              |   |                                                                |
|             |           |   |              |   |                                                                |
|             |           |   |              |   | ※データコピー不要のテーブルは追加しなくて良いです                                      |
|             |           |   |              |   |                                                                |
|             |           |   |              |   |                                                                |
|             |           |   |              |   |                                                                |

#### マージ処理実行ボタンを押下する

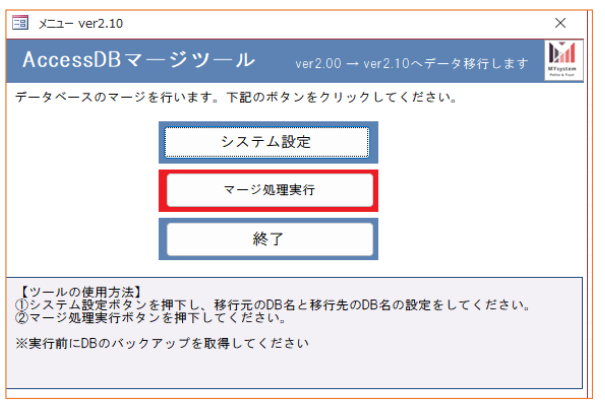

### 処理概要

- 1.移行先のDBをテーブルリンク
- システム設定で指定した移行先DBよりlink\_tblテーブルに設定されたテーブルをテーブルリンクする 2.移行元のDBをテーブルリンク
- システム設定で指定した移行元DBよりlink\_tbl\_updateテーブルに設定されたテーブルをテーブルリンクする
- 3.移行先データ(1のテーブル)を念のため削除(DELETE)
- 4.移行先のテーブルにデータを挿入